## SYNC CONTACTS FROM THE APP

Did you know you can sync your contacts from the Soluno app to your local contacts? Follow these steps to sync your contacts.

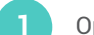

Open the app and go to Settings.

- Then click Sync.
- 3.1 If you already have a profile that allows your app to synchronize your contacts, just click on **All Contacts**. Then you're done.

3.2 If you do not have a profile that allows synchronization, you must install it. Click on **All**, and you will come to a guide. Click **Show me how**.

Scroll through the steps in the wizard until you reach the last step. There you click on Install Profile.

| 15:51              | ≈ ■                        | 15:51 · · · · · · · · · · · ·                                                                               | al Soluno 1                                                     | 41 SOLUNO 1 9. 27 % #4.                                               |
|--------------------|----------------------------|----------------------------------------------------------------------------------------------------|-----------------------------------------------------------------|-----------------------------------------------------------------------|
| Solunobc           | Se                         | Settings                                                                                                    | ×                                                               | ×                                                                     |
| 윤 Contacts         | CALLS                      | CALLS                                                                                                    |                                                                 |                                                                       |
| 📞 Calls            | Interr                     | Internet calls (VoIP)                                                                                       | Synchronise contacts?                                           |                                                                       |
| <b>≜</b> Me        | Diallii                    | Dialling Direct >                                                                                           |                                                                 | To 58                                                                 |
| 😪 MiTeam           | Trans                      | Transfer type Ask >                                                                                         | address book, a one-time ins<br>profile is required that allows |                                                                       |
| Dialler            | UC al                      | UC analytics                                                                                                | automatically synchronise con<br>external address bo            | Specific Verder V<br>Context                                          |
|                    | CONT                       | CONTACTS                                                                                                    | The following short guide s<br>necessary steps. Installation    | Accounts 15                                                           |
| 🗠 Call Log         | Sync                       | Synchronisation All >                                                                                       | tapping the button on the las<br>may at any time during the i   | Finally                                                               |
| voicemail 1        | DIAGN                      | DIAGNOSTICS                                                                                                 | Switch back to this ge                                          | Tap "Done". Installation is complete, you may go<br>back to SolunoBC. |
| 洛 ACD Groups       | Colle                      | Collect diagnostics                                                                                         |                                                                 |                                                                       |
| Future Presence    | Diagn<br>inforn<br>isolati | Diagnostics do not contain any sensitive<br>information and are used for the purpose of fault<br>isolation. | Show me how to do                                               | Install Profile                                                       |
| Activity Diversion | ABOU                       | ABOUT                                                                                                    |                                                                 |                                                                       |
| 🗘 Settings         | Abou                       | About, privacy & legal                                                                                      |                                                                 |                                                                       |
|                    |                            | 2                                                                                                    |                                                                 | 4                                                                     |

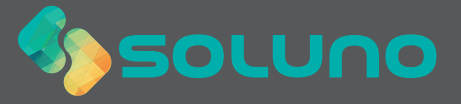

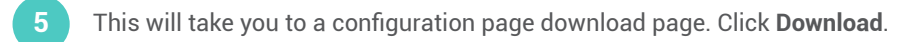

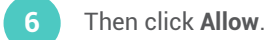

- Click Close.

Then open your Settings app. Click on Profile Downloaded.

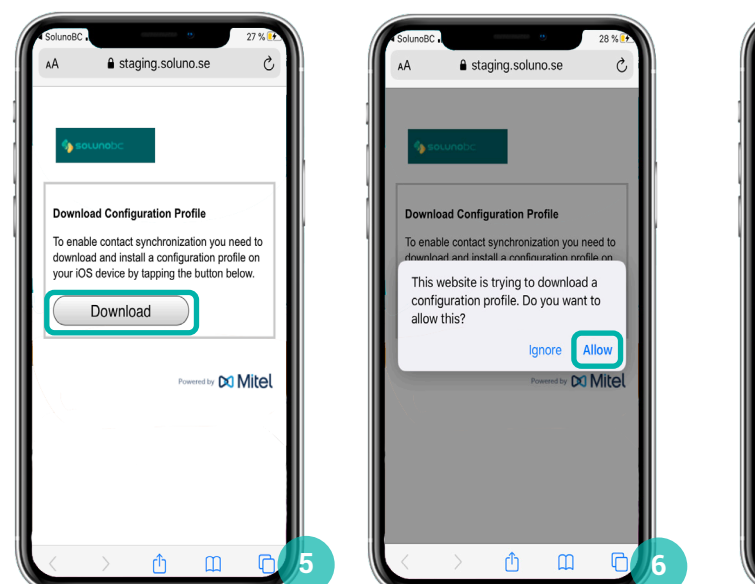

| A SolunoBC                   | an an an an an an an an an an an an an a         | taging.solu                                                                      | e<br>uno.se                                                     | 28 % 🗗              |
|------------------------------|--------------------------------------------------|----------------------------------------------------------------------------------|-----------------------------------------------------------------|---------------------|
| •                            | ornopc                                           |                                                                                  |                                                                 |                     |
| Down<br>To ena<br>dov<br>you | load Con<br>able conta<br>Pro<br>Review th<br>yo | figuration F<br>ict synchroni<br>file Downl<br>ne profile in S<br>ou want to ins | Profile<br>ization you r<br>oaded<br>ettings app if<br>tall it. | need to<br>on<br>'. |
|                              |                                                  | Close                                                                            | Powered by 🔀                                                    | Mitel               |
|                              |                                                  | <b></b>                                                                          | ~                                                               |                     |

| nil solu         | о о о о о о о о о о о о о о о о о о о                                    | 29 %  |               |
|------------------|--------------------------------------------------------------------------|-------|---------------|
| Se               | ttings                                                                   |       |               |
| Q 9              | Search                                                                   |       |               |
| w,               | Wilhelm<br>Apple ID, iCloud, iTunes & App St                             | ore   | $\rightarrow$ |
| Slutf            | ör inställning av iPhone                                                 | 1     | >             |
| Profi            | e Downloaded                                                             |       |               |
| Rätt             | till service med AppleCare+ är t                                         | illgä | >             |
| 38 dag<br>Applet | gar kvar att lägga till rätt till service med<br>Care+ för denna iPhone. | i.    |               |
| ⊳                | Airplane Mode                                                            | 0     |               |
| <b>?</b>         | Wi-Fi                                                                    | LUMA  | >             |
| *                | Bluetooth                                                                | On    | >             |

Click Install in the upper right corner.

## 10 Chose Install.

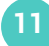

Then open the Soluno app again and check All contacts.

| Cancel Install Profile                                          | 29 % 💽 | Installing Profile                  | 29 % 1+ | 15:52 ***                                                        |
|-----------------------------------------------------------------|--------|-------------------------------------|---------|------------------------------------------------------------------|
| Signed by bc soluno.se<br>Verified ~<br>Contains CardDN Account |        | Signed by bcsoluno.se<br>Verified ~ |         | All contacts<br>Add all SolunoBC contacts in the<br>address book |
| More Details                                                    | >      | More Details                        | >       |                                                                  |
| Accounts                                                        | 1>     | Accounts                            | 1>      |                                                                  |
|                                                                 | 9      | install<br>Cancel                   |         |                                                                  |

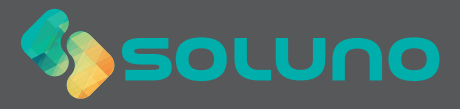